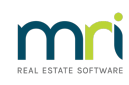

### ₽

# Time Charging in Strata Master

This article will provide steps to process time charging fees to your management fees.

To check that your management fees are set to allow and record time charging, please review this quick video - https://kb.rockend.com/help/sm-top-tips-strata-master-top-tip-105-charge-time-as-a-management-fee

### Where Does the Time Charge Record

Time charging is timed, recorded and edited if needed, in the Corporations Diary records.

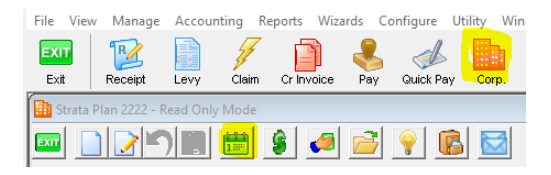

It will then show in your Invoice Management Fees Preview screen until Management Fees are invoiced.

| B Inv | oice Management Fees |  |
|-------|----------------------|--|
| EXIT  |                      |  |

### How Would a Time Charge Entry Appear in the Diary Record?

Depending on your purpose, it can show as

- A subject heading such as 'Time Charge Record for ......", or
- within a diary entry for a Repair or Insurance Claim, you would see it as a time charge in the Diary Record as highlighted below.

| <b>**</b> | Diary for 2222 (0   | Owners Corpo   | oration) - Edit Mod | de                       |               |                                          |                |                        |          |            |                      |                                                                                      |
|-----------|---------------------|----------------|---------------------|--------------------------|---------------|------------------------------------------|----------------|------------------------|----------|------------|----------------------|--------------------------------------------------------------------------------------|
| EXI       | ı 🗋 🎦               | 8              | 1 🗸 🔗               |                          |               |                                          |                |                        |          |            |                      |                                                                                      |
| Di        | ary records for 222 | 2 (Owners Co   | rporation)          |                          |               |                                          |                |                        |          | ~          | Show open records on | y                                                                                    |
| F         | Reference           |                | Subject             |                          |               |                                          | F              | or Action By           | 1        | Date Due   | Closed               |                                                                                      |
|           | 2222 (Owners (      | Corporation)   | Insurance (         | Claim for Flood Damage   |               |                                          | Т              | EST                    |          | 2022-09-29 | No                   | Search                                                                               |
|           |                     |                |                     |                          |               |                                          |                |                        |          |            |                      |                                                                                      |
|           |                     |                |                     |                          |               |                                          |                |                        |          |            |                      | I       Work order #         I       IR & M #         I       Subject         Search |
| Ċ         |                     | Diaru Be       | cord                | γ                        |               | Details                                  |                |                        |          |            | Benorting            |                                                                                      |
|           |                     | Dialy Inc      | cord                |                          |               | Dotano                                   |                |                        |          |            | . roporting          |                                                                                      |
|           | Subject Insur       | ance Claim for | Flood Damage        |                          | - F<br>[<br>] | for action by<br>TEST<br>✔ Action requir | <b>▼</b><br>ed | Due date<br>29/09/2022 | <b>-</b> |            |                      |                                                                                      |
|           | Date entered        | Time entered   | User                | Notes                    |               | Time spent                               | Charge         | Invoiced?              | Work     | order # W  | /O Status Repair     | r Maint. #                                                                           |
|           | 2022-09-29 (        | 05:06 PM       | TEST                | Discussing parameters of | of insur      | 00:02                                    | 4.33           | No                     |          |            |                      | ~                                                                                    |

## Steps for new time charge

1. Click details tab and click Start

| Diary Record    | Details                 | Reporting                                                                                                    |
|-----------------|-------------------------|----------------------------------------------------------------------------------------------------|
| New Diary Entry | Chargin<br>Ratu<br>Toto | 9<br>Time:<br>00:00:00:0<br>Start Reset<br>for TEST:<br>10:000 per hour in 1 minutes increment<br>al charge \$ 0 for : (hhmm) |
| 1               | v                       | - 1                                                                                                    |

#### 2. Enter rate and increment

As pictured above \$130 per hour is entered and 1 minute increments.

3. Click stop when call or activity is done. The start button changes to a Stop button when the timer is active.

| Charging          |             |
|-------------------|-------------|
|                   |             |
| 00:00:06.0        | Charge it ! |
| <b>Stop</b> Reset |             |

### 4. Add 'New diary Entry' detailing the call or activity

| Diary Record                                             | Details | Reporting                                                               |
|----------------------------------------------------------|---------|-------------------------------------------------------------------------|
| New Diary Entry Discussing parameters of insurance claim | Chargin | rimer<br>00:01:06.8<br>Charge it I<br>Start Reset                       |
|                                                          | Tot     | s 130.00 perhour in 1 minutes increment<br>al charge \$ 0 for : (hh:mm) |

5. Click 'charge it' button. The Charge and time now show. The screenshot below shows a charge for  $\ensuremath{\mathsf{2}}$ 

#### minutes as call went for over 1 minute.

| Charging                                                   |
|------------------------------------------------------------|
| Timer 00:01:06.8                                           |
| Start Reset                                                |
| Rate for TEST:<br>\$130.00 per hour in 1 minutes increment |
| Total charge \$ 4.33 for 00:02 (hh:mm)                     |

6 To diary record tab, add Subject line and click save

|                                          | Diary Re     | cord | <u> </u> | D                                                                                          | tails     |           | Ì            | B         | eporting        |   |
|------------------------------------------|--------------|------|----------|--------------------------------------------------------------------------------------------|-----------|-----------|--------------|-----------|-----------------|---|
| Subject Insurance Claim for Flood Damage |              |      |          | For action by         Due date           TEST         29/09/2022           Action required |           |           |              |           |                 |   |
| Date entered                             | Time entered | User | Notes    | Time sp                                                                                    | nt Charge | Invoiced? | Work order # | W0 Status | Repair Maint. # |   |
|                                          |              |      |          |                                                                                            |           |           |              |           |                 | 0 |

7 The details of the time charge item shows on the diary record screen with amount to be charged and time spent

| Diary Record                                                        | Details                                  | Reporting                                        |
|---------------------------------------------------------------------|------------------------------------------|--------------------------------------------------|
| Subject Insurance Claim for Flood Damage                            | For action by<br>TEST<br>Action required | Due date 29/09/2022                              |
| Date entered Time entered User Notes 2022-09-29 05:06 PM TEST Discu | Time spent Charge                        | Invoiced? Work order # WD Status Repair Maint. # |

### To Add to an Existing Time Charge Diary Item

1. Highlight the existing item you wish to add time charging to as shown below.

| 🛗 Diary for 2222 (Owners Corporatio      | n) - Edit Mode                               |                       |                         |                        |        |
|------------------------------------------|----------------------------------------------|-----------------------|-------------------------|------------------------|--------|
|                                          | ✓ B                                          |                       |                         |                        |        |
| Diary records for 2222 (Owners Corporati | on)                                          |                       | $\overline{\mathbf{v}}$ | Show open records only |        |
| Reference<br>2222 (Owners Corporation)   | Subject<br>Insurance Claim for Flood D'amage | For Action By<br>TEST | Date Due<br>2022-09-30  | Closed No              | Search |

2. Continue for steps 1 to 7 above above **except** click 'reset' before starting the timer, if the timer is showing a time.

| 00:00:12. | Charge it ! |
|-----------|-------------|
| Start Re  | eset        |

3. Also, **no need to add Subject in point 6** above as the subject has already been entered

### To Change or Adjust the Time or Amount

1. Highlight the item you want to change

|              | Diary Re         | cord         |                                | Details                               | :        |                       | Ý            | R         | eporting        |          |
|--------------|------------------|--------------|--------------------------------|---------------------------------------|----------|-----------------------|--------------|-----------|-----------------|----------|
| Subject Ins  | urance Claim for | Flood Damage | F<br>F                         | oraction by<br>TEST<br>Z Action requi | D<br>Ted | ue date<br>80/09/2022 | •            |           |                 |          |
| Date entered | Time entered     | User         | Notes                          | Time spent                            | Charge   | Invoiced?             | Work order # | WO Status | Repair Maint. # | -        |
| 2022-09-30   | 04:21 PM         | TEST         | Discussing parameters of insur | 00:02                                 | 4.33     | No                    |              |           |                 | **       |
| 2022-09-30   | 04:23 PM         | TEST         | Discussion with insurance com  | 00:06                                 | 13       | No                    |              |           |                 |          |
|              |                  |              |                                |                                       |          |                       |              |           |                 | <b>•</b> |
|              |                  |              |                                |                                       |          |                       |              |           |                 |          |

2. Click on the details tab and edit the amount and/or time as required

| Charging ——                            |                                |                   |
|----------------------------------------|--------------------------------|-------------------|
| Timer-                                 | 00:00:12.1                     | Charge it !       |
|                                        | Start Reset                    |                   |
| Rate for TES<br>\$ <mark>150.00</mark> | ST:<br>Derhour in 1            | minutes increment |
| Total charge                           | e \$ <mark>15,00 f</mark> or 0 | 0:06 (hh:mm)      |

#### 3. Click Save

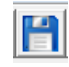

#### 4. Now shows as

| Subject Insurance Claim for Flood Damage |              |      |                                | or action by<br>EST<br>Action require | D<br>T | lue date<br>30/09/2022 | <b>-</b>     |           |                 |
|------------------------------------------|--------------|------|--------------------------------|---------------------------------------|--------|------------------------|--------------|-----------|-----------------|
| Date entered                             | Time entered | User | Notes                          | Time spent                            | Charge | Invoiced?              | Work order # | W0 Status | Repair Maint. # |
| 2022-09-30                               | 04:21 PM     | TEST | Discussing parameters of insur | 00:02                                 | 4.33   | No                     |              |           |                 |
| 2022-09-30                               | 04:23 PM     | TEST | Discussion with insurance com  | 00:06                                 | 15     | No                     |              |           |                 |
|                                          |              |      |                                |                                       |        |                        |              |           |                 |

#### In the Accounting > Invoice Management Fees, in the preview screen, the time charging is cumulative -

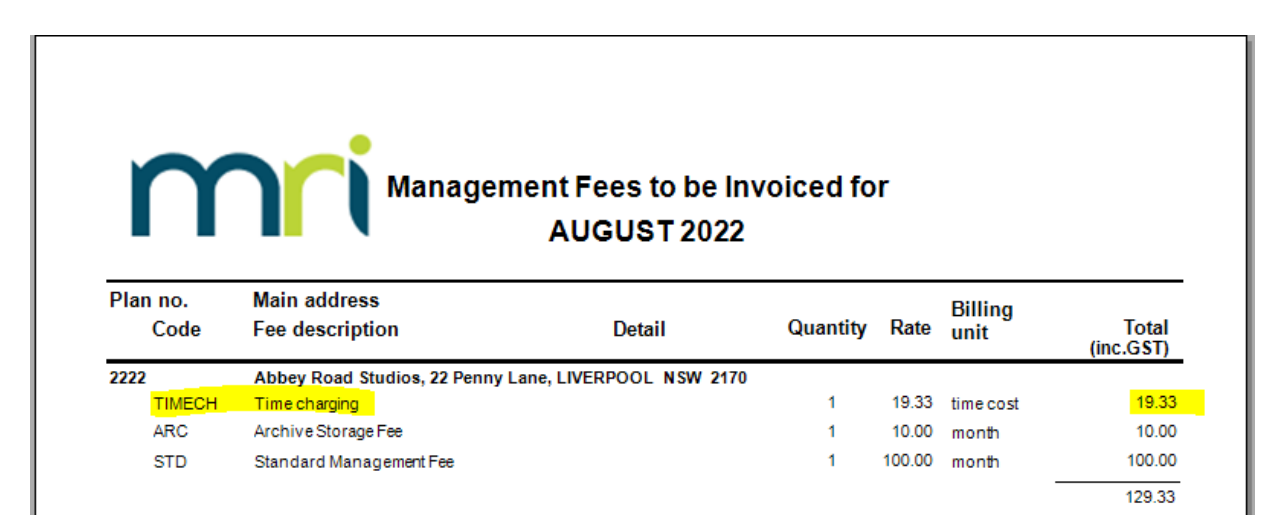

### **Useful Links**

A quick video - https://kb.rockend.com/help/sm-top-tips-strata-master-top-tip-105-charge-time-as-a-

management-fee

30/09/2022 6:43 pm AEST